Alienware Headset Gaming Wireless Tri-Mode AW920H Guia do Usuário

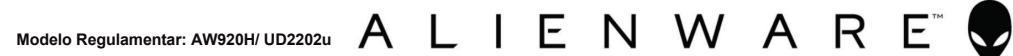

1

### Notas, Cuidados e Avisos

NOTA: uma NOTA indica informação importante que o ajuda a utilizar melhor o seu computador.

 $\triangle$  CUIDADO: um CUIDADO indica danos potenciais no hardware ou perda de dados caso as instruções não sejam seguidas.

 $\triangle$  AVISO: um AVISO indica um potencial dano para a propriedade, lesão pessoal ou morte.

**Direitos de Autor © 2022 Dell Inc. ou as suas subsidiárias. Todos os direitos reservados.** A Dell, EMC e outras marcas comerciais são marcas registadas da Dell Inc. ou das suas subsidiárias. As outras marcas comerciais podem ser marcas registadas dos seus respetivos proprietários.

2022 – 01 Rev. A00

# Índice

| O que contém a caixa                                                                                                    | 5        |
|----------------------------------------------------------------------------------------------------|----------|
| Características                                                                                                    | 6        |
| Headset                                                                                                    | 6        |
| Acessórios                                                                                                    | 7        |
| Carregar os headset                                                                                                    | 8        |
| Vida da bateria                                                                                                    | 9        |
| Ligar/desligar os seus headset                                                                                                    | 10       |
| Desligar automaticamente                                                                                                    | 10       |
| Ligar os headset ao seu aparelho                                                                                                    | 11       |
| Requisitos de sistema                                                                                                    | 11       |
| Inserir o microfone boom                                                                                                    | 11       |
| Ligar os headset ao seu aparelho utilizando adaptador wireless USB                                                                    | 11       |
| Ligar os headset ao seu dispositivo utilizando o<br>Bluetooth<br>Ligar os headset ao seu aparelho utilizando o cabo<br>áudio interior | 13<br>14 |
| Configurar os headset no seu computador                                                                                               | . 15     |
| Centro de Comando Alienware (AWCC)                                                                                                    | 17       |
| Instalar o AWCC                                                                                                    | 17       |
| Instalar o AWCC através das Atualizações do Windows                                                                                   | 18       |
| Instalar o AWCC a partir do website de Apoio da Dell                                                                                  | 18       |

| Ativar o Dolby Atmos para Fones                            | 18 |
|------------------------------------------------------------|----|
| Atualizar o firmware                                       | 19 |
| Atualizar manualmente o firmware dos headset               | 19 |
| Atualizar o firmware do adaptador wireless USB manualmente | 19 |
| Utilizar os headset                                        | 20 |
| Ajustar os headset                                         | 20 |
| Utilizar as funcionalidades dos headset                    | 21 |
| Silenciar/ativar o som do microfone                        | 22 |
| Cancelamento Ativo do Ruído (ANC) on/off                   | 23 |
| Substituir as almofadas                                    | 24 |
| Posição da etiqueta regulatória                            | 25 |
| Resolução de problemas                                     | 26 |
| Especificações                                             | 30 |
| Informação sobre a garantia                                | 31 |
| Garantia limitada e políticas de devolução                 | 31 |
| Para clientes dos EUA                                      | 31 |
| Para clientes europeus, do Médio-oriente e africanos       | 31 |
| Para clientes não residentes nos EUA                       | 31 |
| Informação de segurança                                    | 32 |

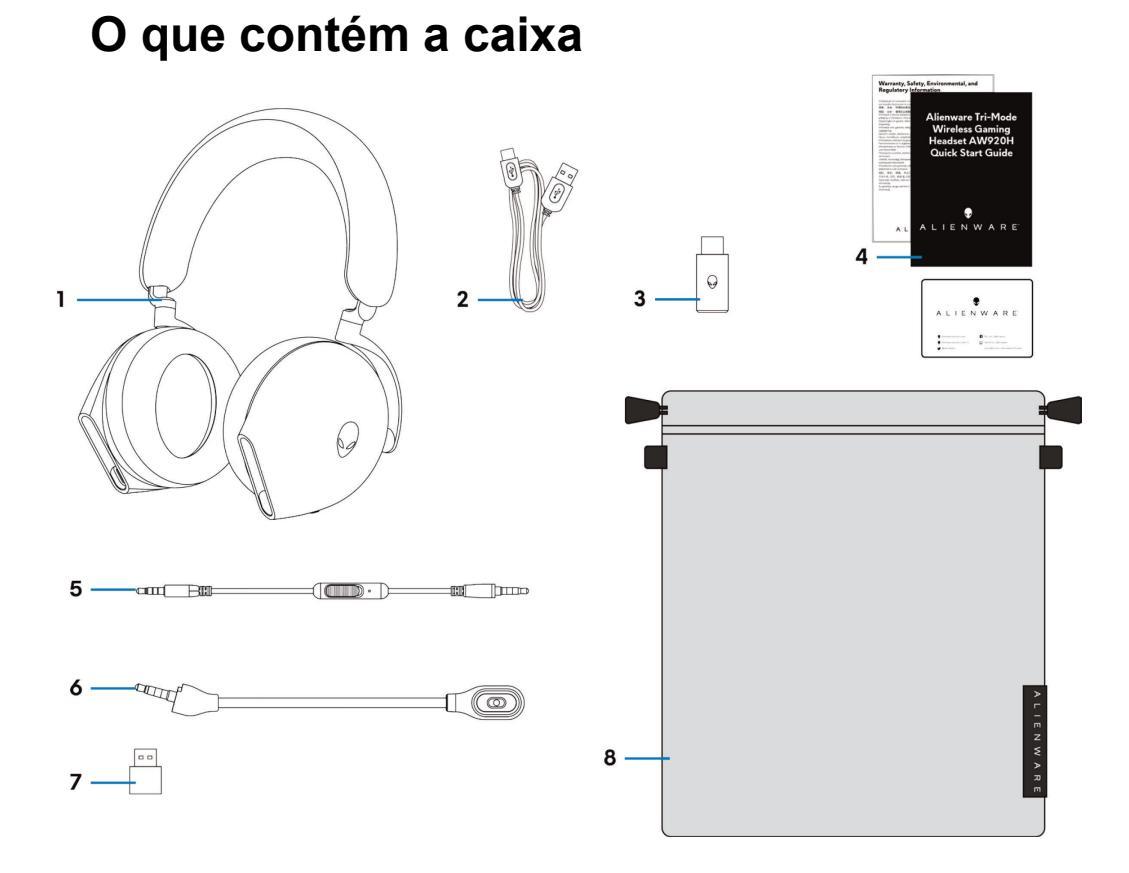

- 1 Headset Gaming Wireless Tri-Mode AW920H
- 3 Adaptador USB wireless
- 5 Cabo de áudio interno de 3,5 mm
- 7 Adaptador USB-A para USB-C

- 2 Cabo de carregamento USB-A para USB-C
- 4 Documentos
- 6 Microfone boom removível
- 8 Bolsa de transporte maleável

NOTA: carregue os headset para ativá-los antes de ligar pela primeira vez.

NOTA: os documentos enviados com os seus headset podem variar consoante a região.

NOTA: a bolsa de transporte maleável serve para proteger os headset e impedir o acumular de pó.

### Características

### Headset

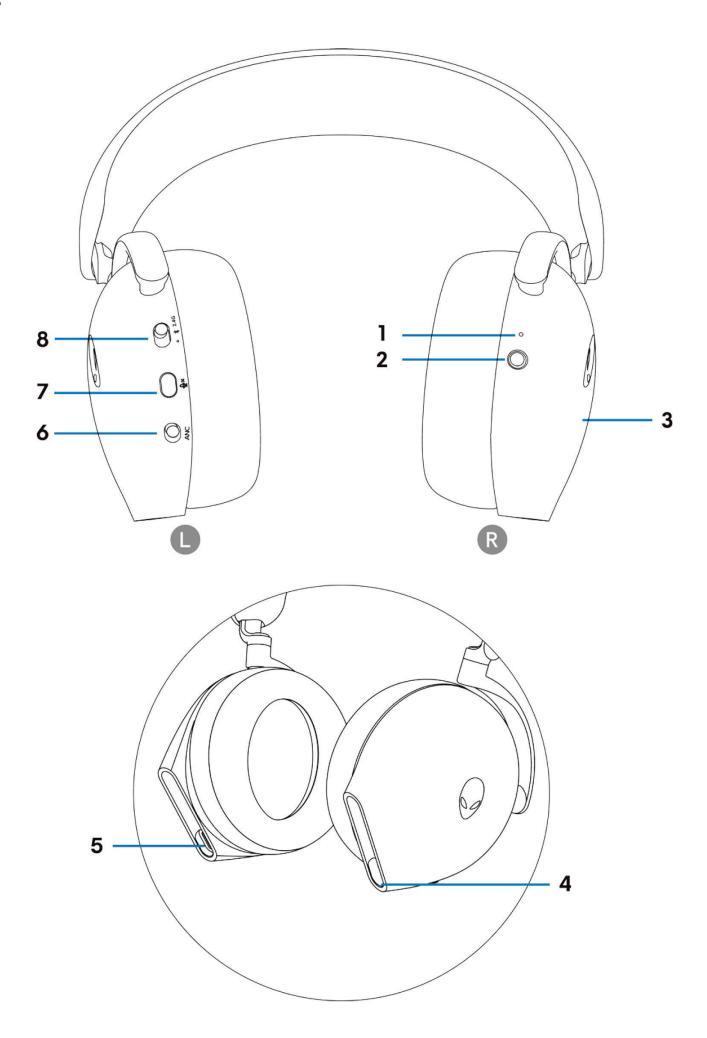

- 1 Indicador LED
- 3 Área de controle de toque dos headset
- 5 Porta de carregamento USB-C
- 7 Botão silenciar microfone

- 2 Botão ligar/desligar
- 4 Cabo áudio interior/Porta de microfone boom
- 6 Slider ANC On/Off
- 8 Slider para alternar o emparelhamento 2,4G/BT/ BT

### Acessórios

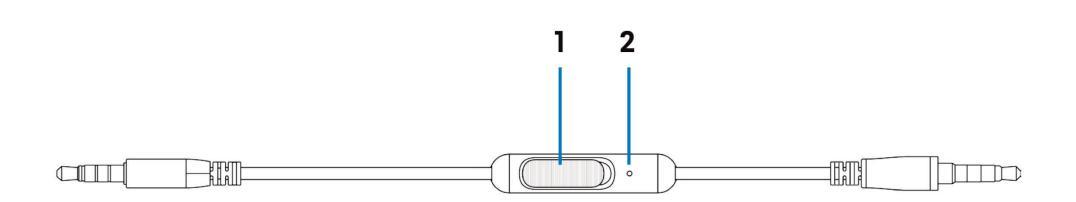

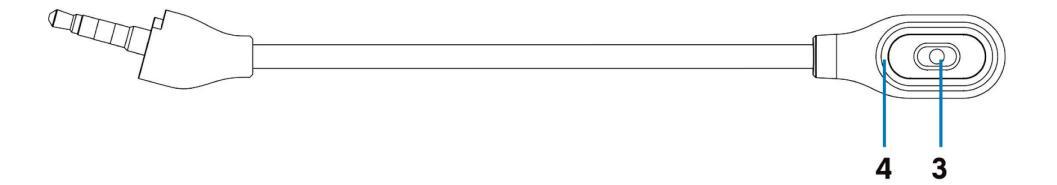

1 Slider silenciador do microfone

3 Microfone

2 Microfone

4 LED silenciador do microfone

### Carregar os headset

Para carregar os headset, ligue a extremidade USB-C do cabo USB-A para USB-C à porta USB-C dos seus headset. Ligue a outra extremidade à porta USB do seu computador.

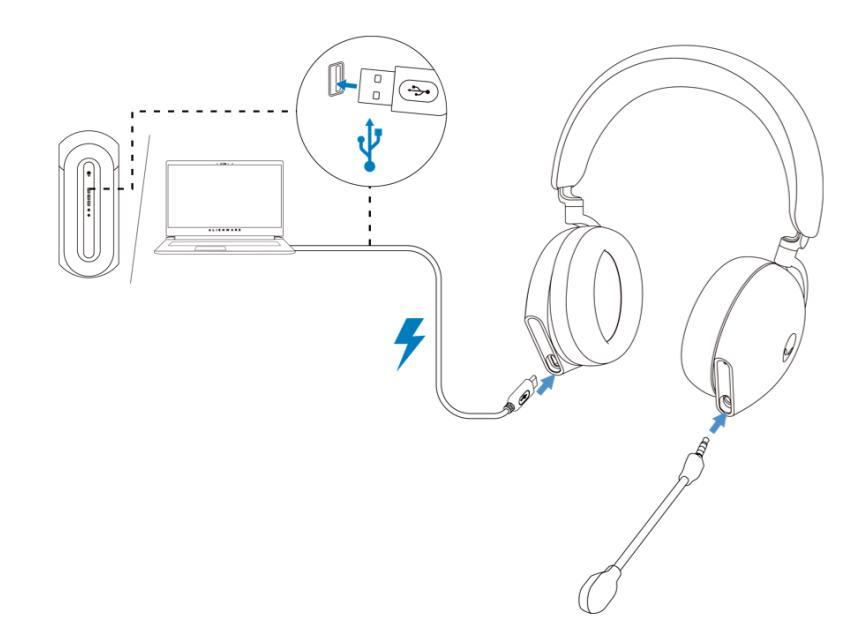

NOTA: para melhores resultados, assegure-se de que a bateria está totalmente carregada quando a utiliza pela primeira vez.

NOTA: para melhorar a vida da bateria, desligue quando os headset não estiverem a ser utilizados.

### Vida da bateria

A bateria dos headset pode durar até 30 horas de reprodução gaming/áudio e 55 horas durante o modo Bluetooth (com as luzes desligadas e o ANC desligado). O carregamento da bateria na íntegra pode demorar menos de 2,5 horas.

Quando os headset estiverem desligados e a carregar, a luz LED e o logótipo Alienhead indicam o estado da bateria.

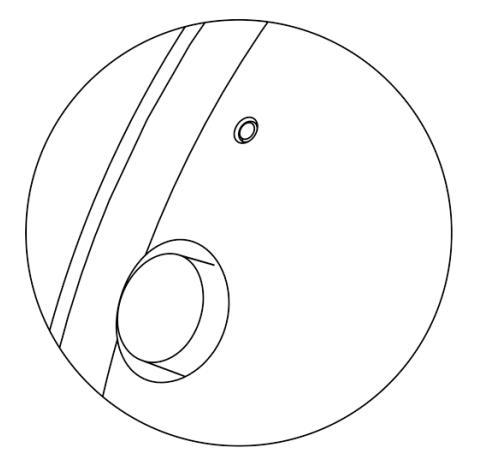

#### Estado da bateria

|      | <b>Totalmente carregada</b><br>As luzes LED de energia e do logótipo Alienhead permanecem verdes.                                                                                                    |
|------|----------------------------------------------------------------------------------------------------|
|      | <b>Enquanto carrega</b><br>Ligada: a luz LED e o logótipo Alienhead alternam entre âmbar e verde durante 12<br>segundos, de seguida, passam para o efeito luminoso anterior.<br>Desligada: a luz alterna entre âmbar e verde.                                                        |
| •↔ • | Quando a bateria está a menos de 20%<br>LED de energia: a luz LED pisca lentamente a âmbar.<br>Logótipo Alienhead: a luz pisca rapidamente a âmbar durante 5 segundos, de<br>seguida, fica escura durante 15 segundos. Este ciclo repete-se até que a bateria<br>fique descarregada. |

### Ligar/desligar os seus headset

Pressione o botão de energia do lado direito do ouvido durante dois segundos para ligar desligar os headset.

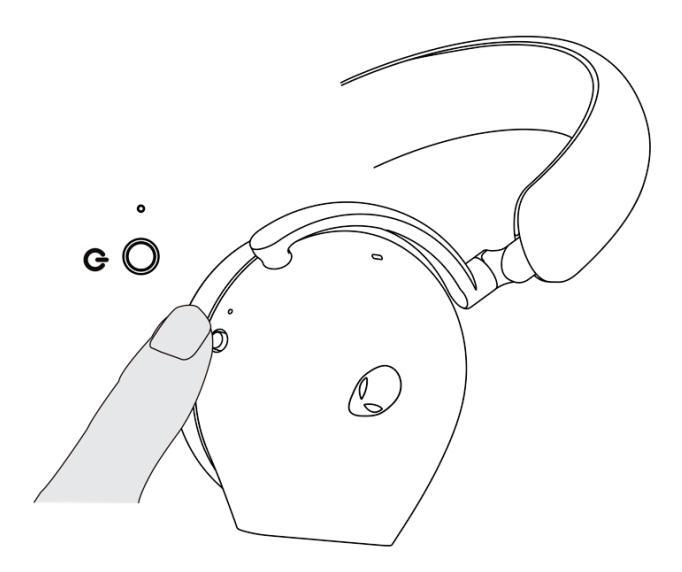

#### **Desligar automaticamente**

Quando a ligação do adaptador wireless USB é perdida ou o Bluetooth não está ligado, mas inativo (o computador está desligado ou o adaptador wireless USB está removido da porta USB), os headset desligam-se automaticamente decorridos 30 minutos. Para ligar os headset, pressione o botão da Energia.

### Ligar os headset ao seu aparelho

### Requisitos de sistema

- · Uma porta USB para o adaptador wireless USB
- Uma porta USB para carregar (opcional)
- Microsoft Windows 10 ou Microsoft Windows 11 64-bit/Dispositivo móvel/PS4/ XboxOne

### Inserir o microfone boom

Insira firmemente o microfone boom na porta do microfone boom dos headset. (Para a ligação por adaptador wireless ou Bluetooth)

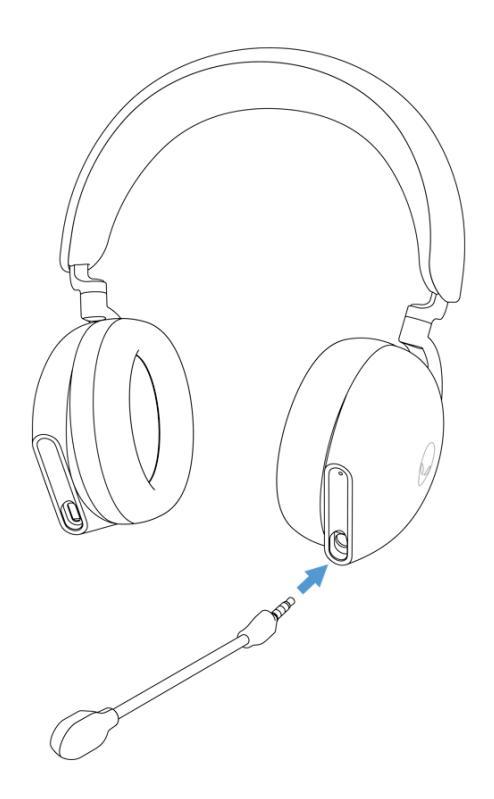

# Ligar os headset ao seu aparelho utilizando adaptador wireless USB

1. Ligue o adaptador wireless USB ao adaptador USB-A para USB-C e, de seguida, ligue o adaptador à porta USB do seu computador.

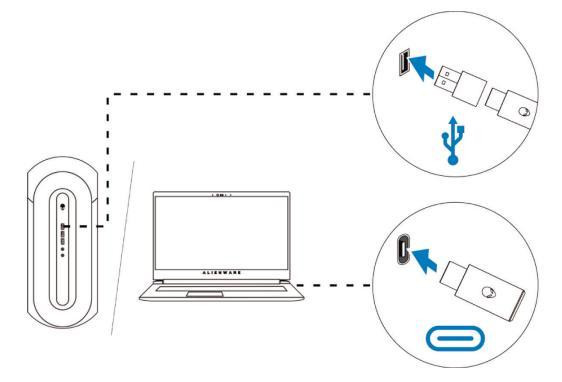

2. Deslize o slider de emparelhamento nos headset para o modo 2,4 GHz. Os headset e o adaptador wireless USB estão pré-emparelhados.

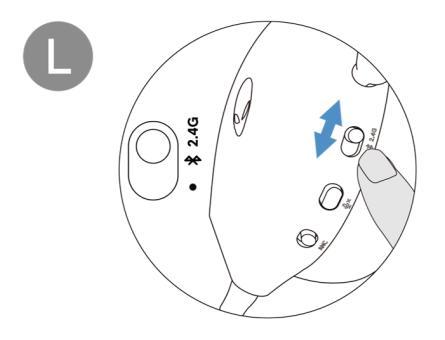

3. As luzes LED acendem-se a branco quando ligado.

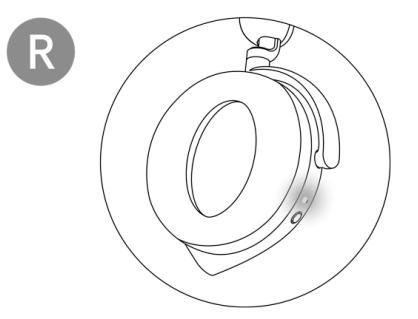

### Ligar os headset ao seu dispositivo utilizando o Bluetooth

1. Ligue o Bluetooth ao seu computador antes de conectar os headset utilizando o Bluetooth.

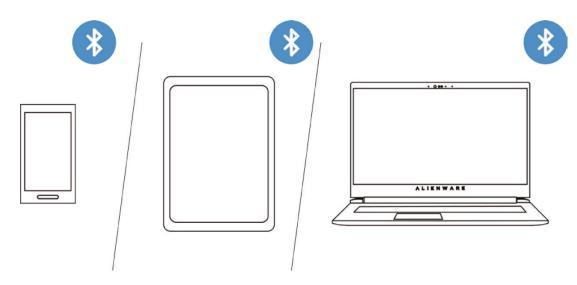

2. Deslize o slider de emparelhamento para baixo durante dois segundos. Verá que a luz azul pisca, o que indica que o modo de emparelhamento está ligado.

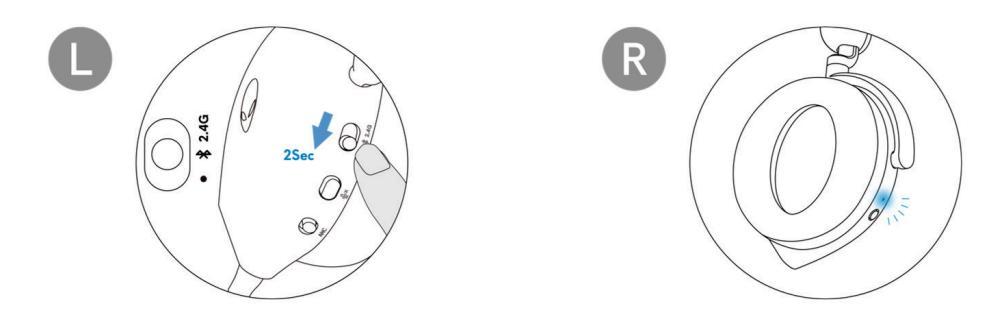

3. Ligue os headset ao computador, portátil, smartphone ou tablet etc. A luz LED acende-se a azul quando estiver ligado.

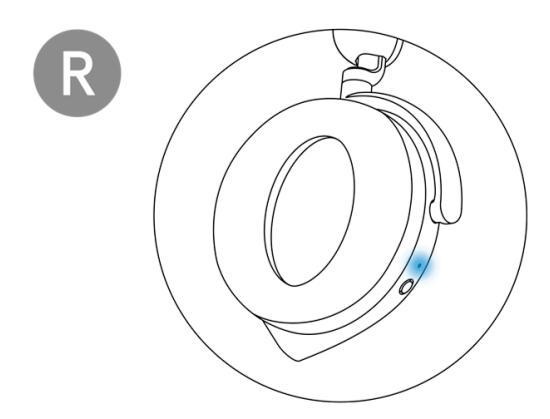

# Ligar os headset ao seu aparelho utilizando o cabo áudio interior

1. Ligue uma extremidade do cabo áudio interior de 3,5 mm à porta do microfone boom nos seus headset e ligue a outra extremidade à porta de áudio/headset no seu computador ou dispositivo móvel.

2. As colunas dos headset e o microfone no cabo continuam a funcionar inclusive quando os headset estão desligados, desde que os headset estejam ligados a um cabo de áudio interior de 3,5 mm. Os botões e LEDs deixam de funcionar se os headset estiverem desligados.

3. Enquanto utiliza o cabo áudio interior de 3,5 mm, a fonte de áudio será fornecida apenas pelo cabo interior. O modo 2,4G e o modo Bluetooth continuará a funcionar após remover o cabo de áudio.

4. Quando utiliza o cabo áudio interior de 3,5 mm, os headset serão compatíveis com qualquer dispositivo com porta de jack áudio como telemóvel, XboxOne e PS4.

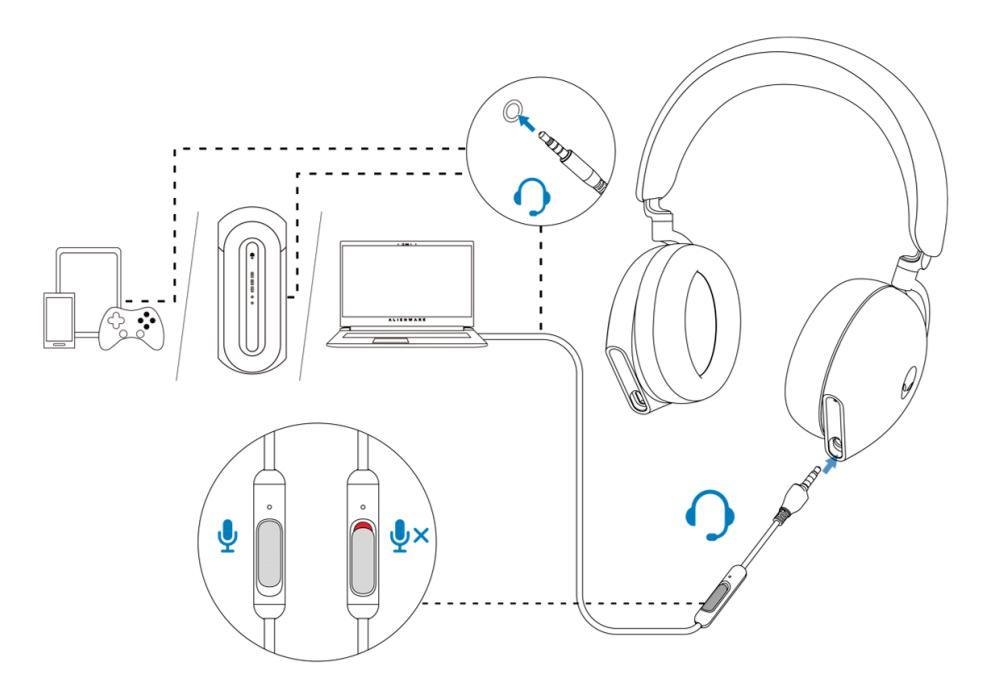

Nota: O áudio do cabo de áudio inline de 3,5 mm será silenciado quando o cabo USB-C for conectado a uma fonte de alimentação para carregar.

# Configurar os headset no seu computador

Para utilizar os seus headset para gaming e para ouvir música no seu computador, este tem de estar selecionado como o dispositivo de reprodução predefinido e como dispositivo de gravação predefinido nas Definições de Áudio do Windows.

1. Na barra de tarefas, clique no botão do lado direito no ícone da coluna e clique **Sons**. Aparecerá a caixa de diálogo **Sons**.

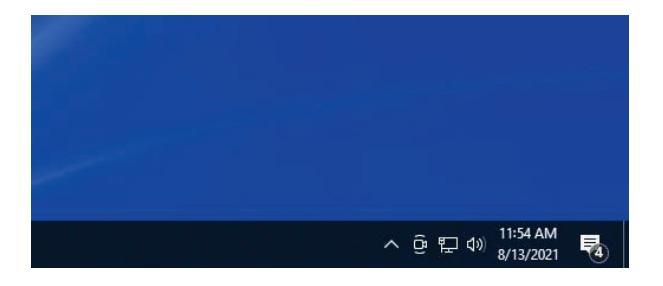

- 2. Clique no separador Reprodução e defina o seguinte:
  - Defina AW920H Game como dispositivo de reprodução predefinido.
  - · Defina AW920H Chat como o dispositivo de comunicação predefinido.

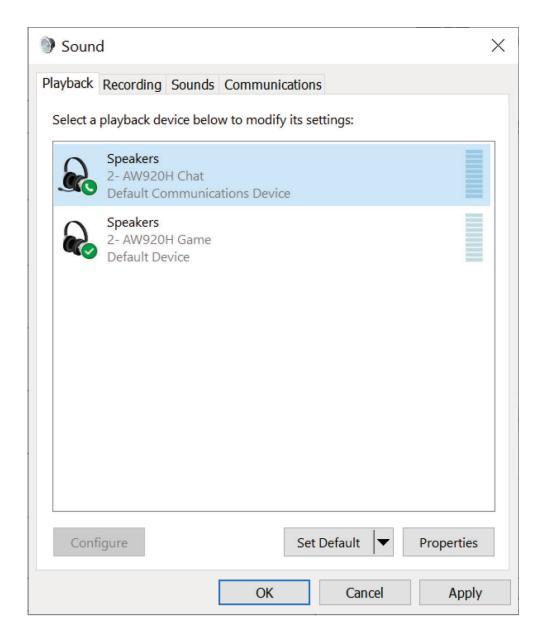

3. Clique no separador **Gravar**, defina o Alienware **AW920H Chat** como o dispositivo predefinido.

| Soun     | d                                    |                              |           |              |         |            | × |
|----------|--------------------------------------|------------------------------|-----------|--------------|---------|------------|---|
| Playback | Recording                            | Sounds                       | Communi   | ications     |         |            |   |
| Select a | recording de                         | evice belo                   | w to modi | fy its setti | ings:   |            |   |
|          | Microphon<br>2- AW9201<br>Default De | i <b>e</b><br>H Chat<br>vice |           |              |         |            |   |
|          |                                      |                              |           |              |         |            |   |
|          |                                      |                              |           |              |         |            |   |
|          |                                      |                              |           |              |         |            |   |
|          |                                      |                              |           |              |         |            |   |
|          |                                      |                              |           |              |         |            |   |
|          |                                      |                              |           |              |         |            |   |
| Cont     | igure                                |                              |           | Set De       | fault 🔽 | Properties | 1 |
|          |                                      | [                            | OK        |              | Cancel  | Appl       | y |

4. Clique no separador Comunicações, selecione Fazer nada. Clique OK.

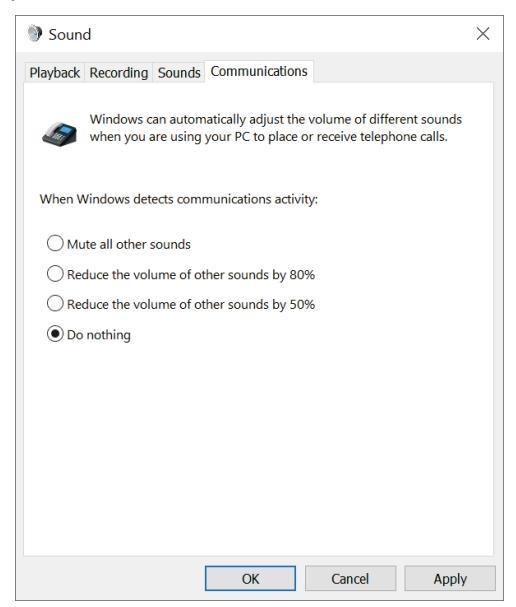

### Centro de Comando Alienware (AWCC)

O Centro de Comando Alienware (AWCC) fornece uma única interface para transformar o seu computador Windows num ambiente de gaming reforçado. Esta aplicação permite-lhe realizar as seguintes funções:

## NOTA: terá funcionalidade limitada no AWCC quando o seu dispositivo está ligado por Bluetooth.

- 1. No menu FX, pode aceder aos seguintes recursos:
  - Consultar o tipo de conexão do dispositivo quando este está ligado através do Bluetooth.
  - · Consultar o nível da bateria e o estado do carregamento.
  - Alterar a cor da iluminação e da animação no separador **lluminação**.
- 2. No separador **Definições**, pode aceder às seguintes configurações:
  - Consultar a versão do firmware e atualizar o firmware do dispositivo para a versão mais recente na opção **Atualizar**.
  - Reiniciar as definições do dispositivo para as definições de fábrica.

# NOTA: para mais informação, consulte a Ajuda Online da aplicação AWCC.

#### **Instalar o AWCC**

Para utilizar os recursos do AWCC, desinstale o Centro dos Headset Alienware (AWHC) caso já tenha instalado o AWHC no seu computador. Tem de instalar o AWCC para configurar os recursos disponíveis nos Headset Gaming Wireless Tri-Mode AW920H.

Antes de instalar o AWCC no seu computador, assegure-se de que o seu computador está ligado à internet. Caso o seu computador esteja préinstalado com o AWCC 5,0 ou posterior, pode configurar os headset gaming através da FX disponível no AWCC. Caso o seu computador não esteja pré-instalado com o AWCC 5,0 ou posterior, instale o AWCC através das Atualizações do Windows ou a partir do website de Apoio da Dell em https://www.dell.com/support. O AWCC requer os Windows 10 versão 16299 ou posterior e o Windows 11.

### Instalar o AWCC através das Atualizações do Windows

1. Ligue o seu adaptador wireless USB Alienware ao seu computador através da porta USB. A aplicação AWCC é automaticamente descarregada e instalada.

A instalação do AWCC pode demorar até 10 minutos para concluir.
 Acesse à pasta do programa onde se encontra a instalação do AWCC. De seguida, execute o AWCC. Realize os seguintes passos para descarregar software adicional:

· Na janela Definições, clique Atualizações do Windows.

• Clique em **Verificar atualizações** para verificar o progresso de atualização da driver Alienware. Se a atualização da driver não estiver a responder no seu computador, instale o AWCC a partir do website de apoio da Dell.

### Instalar o AWCC a partir do website de Apoio da Dell

1. Descarregue a versão mais recente das seguintes aplicações em https://www.dell.com/support/drivers

- Centro de Comando Alienware
- Driver dos Headset Gaming Alienware
- 2. Acesse à pasta onde guardou os arquivos de configuração.

3. Clique duas vezes no arquivo de configuração e siga as instruções que aparecem no ecrã para instalar a aplicação.

NOTA: pode personalizar as funcionalidades dos headset e os efeitos de iluminação utilizando a aplicação AWCC.

### Ativar o Dolby Atmos para Fones

Os headset ativam automaticamente o Dolby Atmos quando estão ligados a um computador Microsoft Windows 10 ou Microsoft Windows 11 seguindo os passos abaixo:

- 1. Acesse à Loja Microsoft.
- 2. Descarregue a app gratuita Dolby Access.
- 3. Ligue os headset ao computador.

4. Assim que estiverem ligados, a Dolby Access detetará o seu dispositivo e ativará o Dolby Atmos para Fones.

### Atualizar o firmware

Para melhor performance, atualize o firmware dos seus headset e do adaptador wireless USB para a versão mais recente.

### Atualizar manualmente o firmware dos headset

1. Acesse a http://www.dell.com/support e procure AW920H.

2. A partir do separador **Drivers e Downloads, descarregue a ferramenta** atualizar AW920H Headset FW.

3. Ligue os seus headset ao seu computador através do cabo USB.

4. Abra o arquivo da ferramenta atualizar AW920H Headset FW.

5. Clique no botão **Atualizar**. Assim que a atualização do firmware estiver concluída é exibida a mensagem "**Atualização Concluída! OK**".

6. Fechar a janela.

NOTA: desligar o cabo USB do computador, fechar o software AWCC ou desligar o seu computador durante a atualização do firmware pode danificar os headset.

### Atualizar o firmware do adaptador wireless USB manualmente

1. Acesse a http://www.dell.com/support e procure por AW920H.

2. A partir do separador **Drivers e Downloads**, descarregue a **ferramenta atualizar AW920H Adaptador FW.** 

3. Ligue o seu adaptador ao seu computador.

4. Abra o arquivo ferramenta atualizar AW920H Adaptador FW.

5. Clique no botão **Atualizar Adaptador**. Assim que a atualização do firmware estiver concluída é exibida a mensagem "**Atualização Concluída! OK**". Feche a janela.

NOTA: desligar o adaptador wireless USB, fechar o software AWCC ou desligar o computador durante a atualização do firmware pode danificar o adaptador wireless USB.

### Utilizar os headset

### Ajustar os headset

Ajuste a alça de cabeça e as almofadas de ouvido para encontrar o ajuste ideal para a sua cabeça. Quando utiliza o microfone boom, posicione-o aproximadamente a dois centímetros da sua boca.

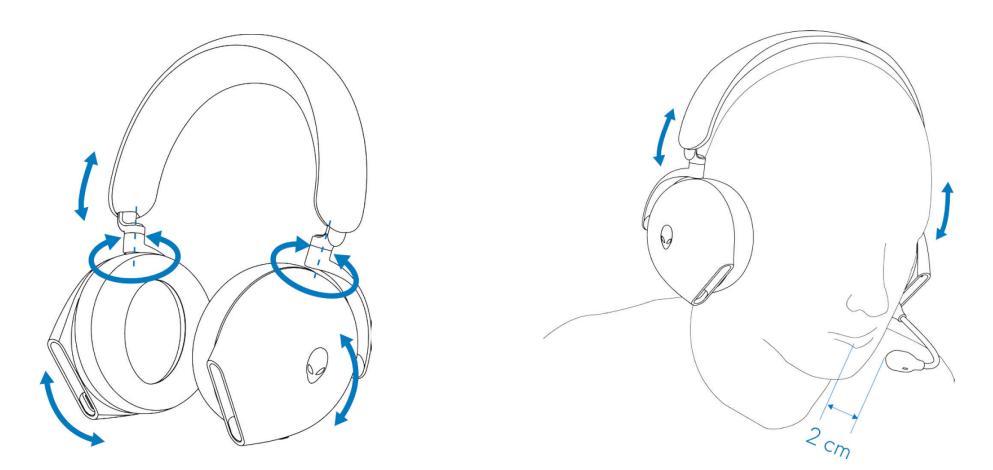

As almofadas de ouvido podem ser rodadas para utilizar os headset em torno do pescoço confortavelmente, ou para guardar com maior facilidade.

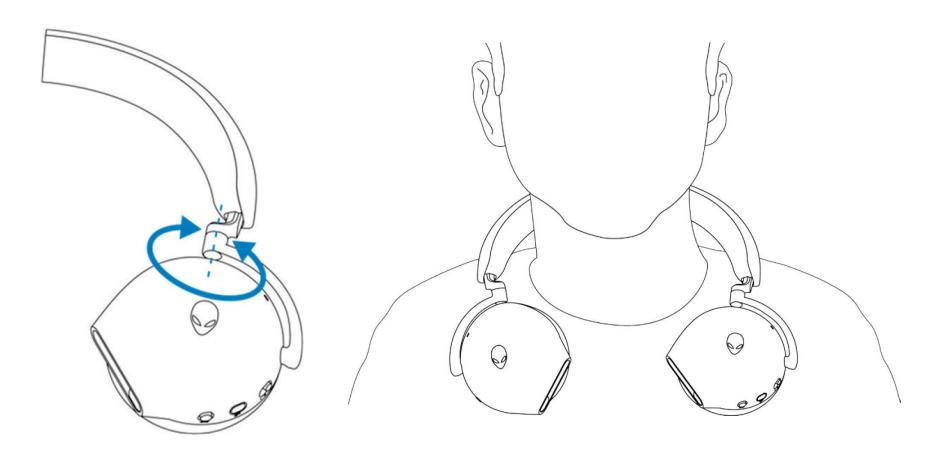

### Utilizar as funcionalidades dos headset

### Funcionalidades do controle de toque

Utilize o seu dedo para tocar a área de toque na almofada direita para controlar o volume, reproduzir música, atender chamadas, rejeitar chamadas e por aí adiante:

#### Deslizar para cima ou para baixo

- Deslize para cima ou para baixo para aumentar ou diminuir o volume dos headset.
  - 1. Utilizar o Bluetooth
    - Quando o nível do volume está entre 0 a 10%, o volume da unidade é de 5%.
    - Quando o nível de volume está entre 10 a 90%, o volume da unidade é de 8%.
    - Quando o nível de volume está entre 90 a 100%, o volume da unidade é de 5%.
  - 2. Utilizar o adaptador wireless USB
    - O volume da unidade é de 6%.

#### Deslizar para cima ou para baixo e aguardar

- Deslize para cima e aguarde para um incremente contínuo.
- Deslize para baixo e aguarde para um decremento contínuo.

#### Deslizar para a frente e para trás

- Deslize para a frente para a próxima faixa.
- Deslize para trás para a faixa anterior.

#### **Toque duplo**

- Reproduzir e/ou Pausar.
- Atender e/ou desligar chamada.

#### **Toque triplo**

• Ligar/desligar a iluminação Alienhead.

#### Tocar e manter pressionado durante três segundos

- Alterne entre Cancelamento Ativo do Ruído (ANC) e modo Transparência. (Sem resposta se o ANC estiver desligado)
- Rejeitar a chamada que está a receber.

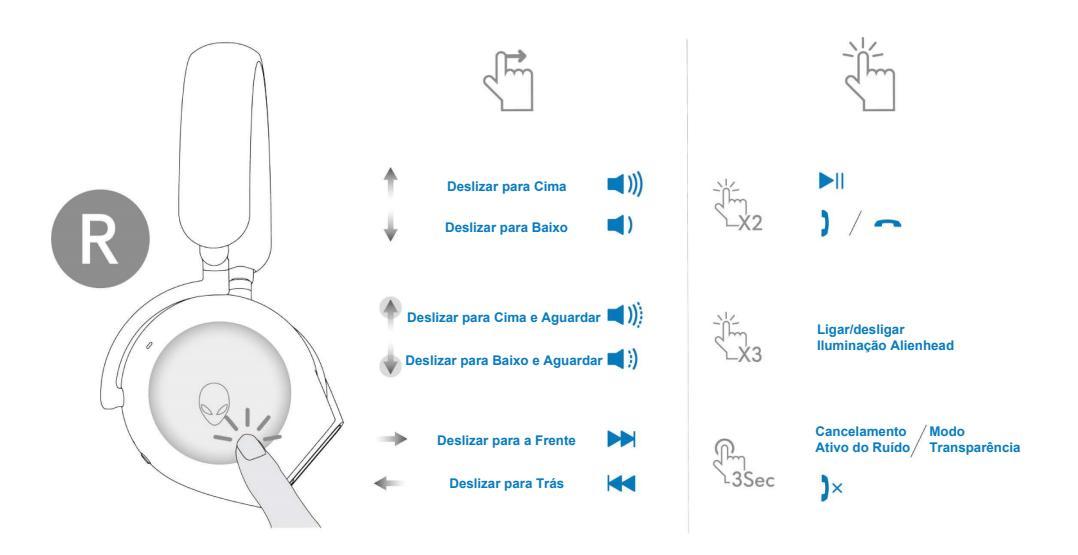

NOTA: por favor, toque e deslize com um dedo apenas.

#### Silenciar/ativar o som do microfone

Pressione o botão silenciar na almofada do lado esquerdo para silenciar ou ativar o som do microfone. A luz indicativa do microfone silenciado fica vermelha quando o microfone está silenciado.

Pressione o botão silenciar e mantenha-o pressionado durante cinco segundos para ativar ou desativar a função AI-NR (a função Redução de Ruído está automaticamente ligada quando liga os headset) que consegue identificar a voz do utilizar e remover o ruído envolvente durante a chamada.

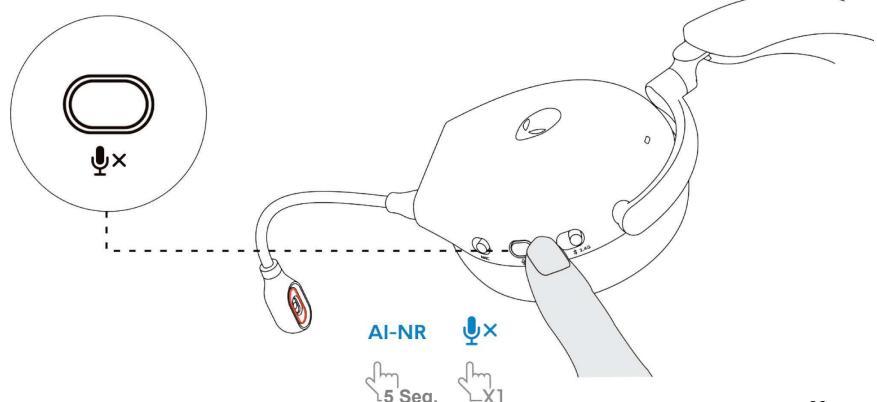

Alternativamente, utilize o slider silenciar no cabo áudio interior de 3,5 mm para silenciar ou ativar o som do microfone quando o cabo áudio interno estiver ligado.

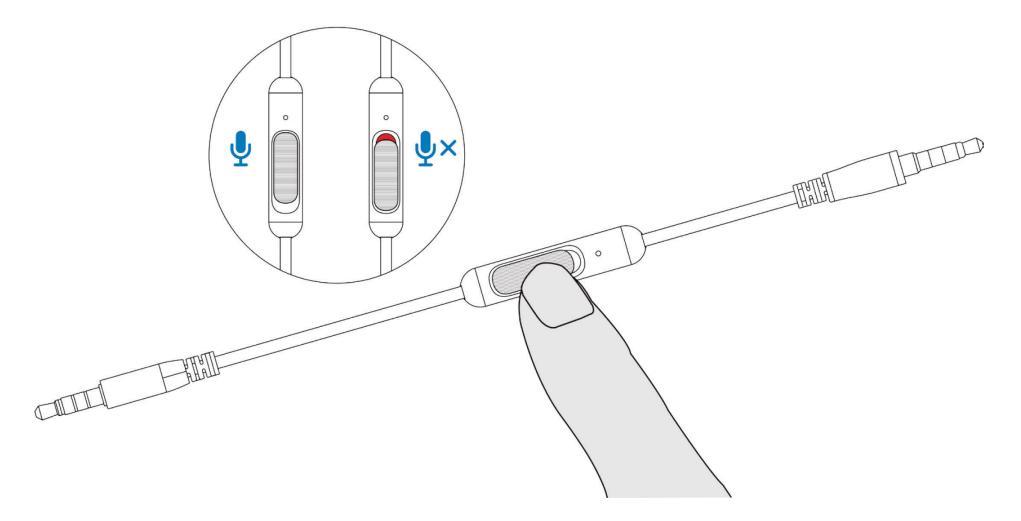

### Cancelamento Ativo do Ruído (ANC) on/off

Utilize o slider ANC na almofada esquerda para ligar desligar o ANC.

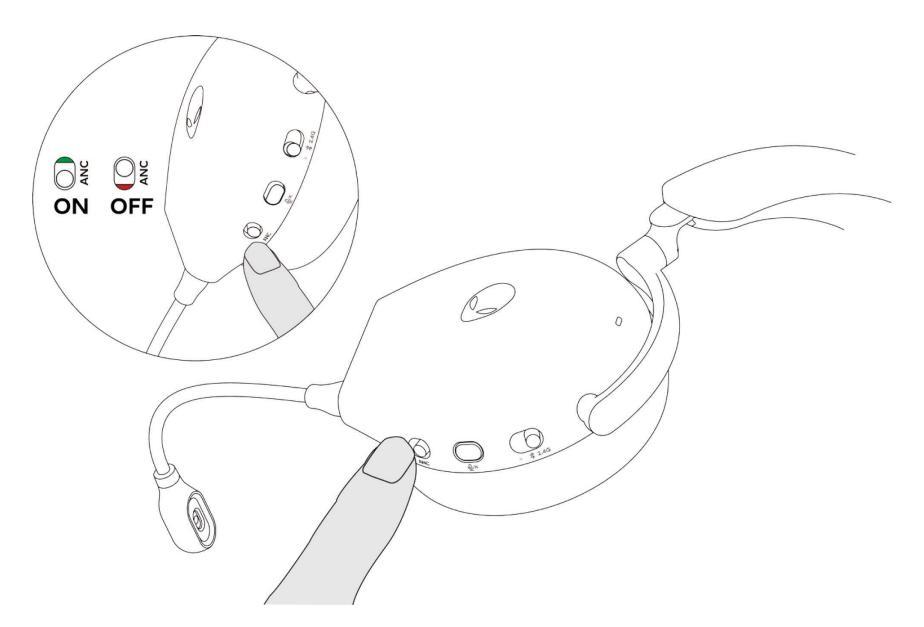

#### Silenciar/ativar o som do microfone

Para remover a almofada, segure firmemente a almofada e, de seguida, afaste a almofada dos headset.

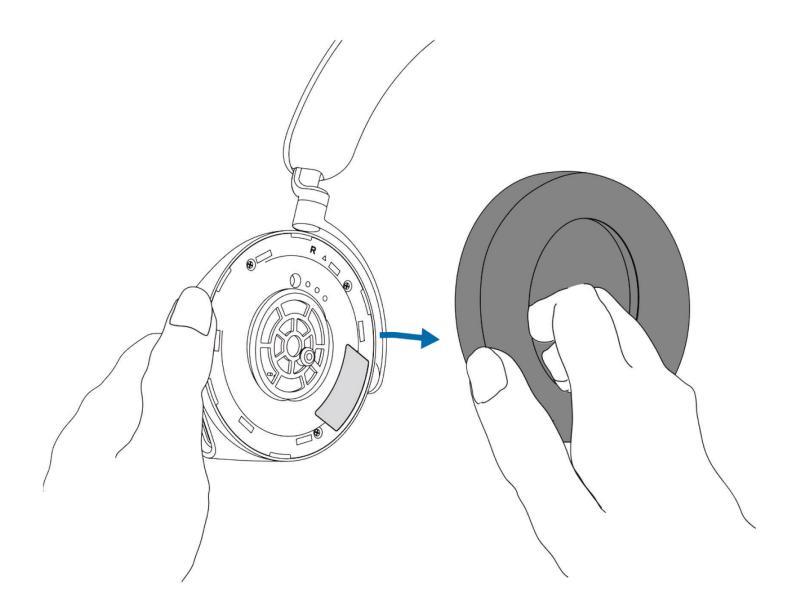

Observe que as almofadas esquerda e direita são diferentes. Encaixe as marcas triangulares na almofada de cada ouvido. Empurre os ganchos da almofada para os orifícios de cada suporte firmemente.

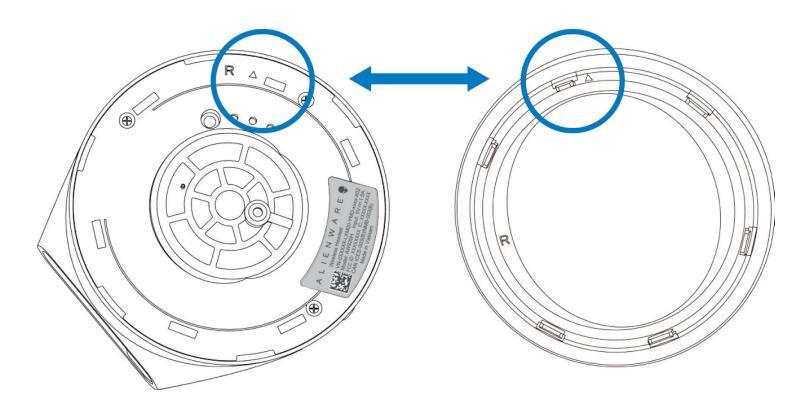

### Posição da etiqueta regulatória

Há três etiquetas regulatórias fixadas aos headset. Uma encontra-se do lado direito e as outras duas do lado esquerdo. Remove a almofada para encontrar as suas posições.

Auscultador esquerdo

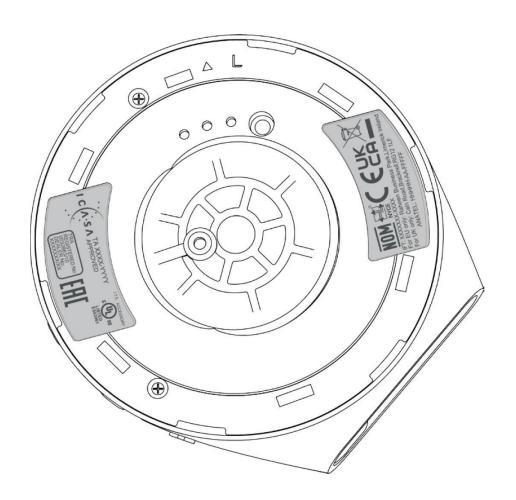

Auscultador direito

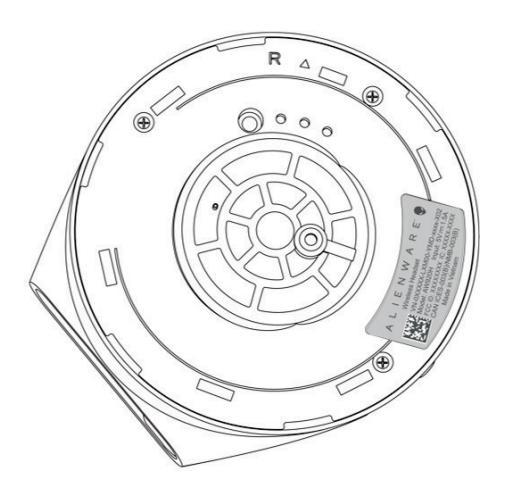

### Resolução de problemas

| Problemas                                       | Possíveis soluções                                                                                                    |
|-------------------------------------------------|----------------------------------------------------------------------------------------------------|
| Os headset não têm<br>som                       | <ul> <li>Assegure-se de que os headset estão ligados e ligue<br/>devidamente através do adaptador wireless, Bluetooth<br/>ou cabo áudio interior.</li> </ul>                                                         |
|                                                 | <ul> <li>Assegure-se de que não está a utilizar os headset<br/>com a ligação de áudio interior enquanto carrega.</li> </ul>                                                                                          |
|                                                 | <ul> <li>Assegure-se de que o leitor de áudio está a reproduzir<br/>a música, e de que o volume do computador e o<br/>volume do leitor multimédia estão ligados e não estão<br/>silenciados.</li> </ul>              |
|                                                 | <ul> <li>Clique no ícone do volume no seu computador.</li> <li>Ajuste o nível de volume na barra de volume.</li> </ul>                                                                                               |
|                                                 | <ul> <li>Verifique a definição de reprodução no computador e<br/>assegure-se de que o aparelho predefinido está<br/>definido para o NOME DO DISPOSITIVO.</li> </ul>                                                  |
|                                                 | <ul> <li>Verifique se os headset estão dentro do intervalo (10<br/>m) do adaptador wireless ou dispositivos móveis<br/>conectados. (Caso esteja conectado através do<br/>adaptador wireless ou Bluetooth)</li> </ul> |
|                                                 | <ul> <li>Verifique se a ligação wireless é boa.</li> </ul>                                                                                                    |
|                                                 | <ul> <li>Verifique se os headset estão ligados ao<br/>adaptador wireless (modo recomendado) no<br/>seu computador durante o jogo.</li> </ul>                                                                         |
| A pessoa do outro lado<br>não me consegue ouvir | <ul> <li>Assegure-se de que o microfone esta<br/>posicionado perto da boca.</li> </ul>                                                                                                    |
|                                                 | <ul> <li>Assegure-se de que o microfone não está<br/>silenciado. A luz silenciado no microfone boom<br/>deve estar desligada.</li> </ul>                                                                             |

| Problemas                  | Possíveis soluções                                                                                                    |
|----------------------------|----------------------------------------------------------------------------------------------------|
|                            | <ul> <li>Verifique a definição de gravação no computador e<br/>assegure-se de que o dispositivo predefinido é o<br/>NOME DO DISPOSITIVO.</li> </ul>                                                                          |
|                            | <ul> <li>Verifique que o microfone boom está totalmente<br/>inserido na porta do microfone. (Se estiver ligado<br/>através do adaptador wireless ou Bluetooth)</li> </ul>                                                    |
|                            | <ul> <li>Assegure-se de que os headset estão dentro do<br/>intervalo (10 m) do adaptador wireless ou dispositivos<br/>móveis ligados (caso esteja ligado através do<br/>adaptador wireless ou Bluetooth).</li> </ul>         |
|                            | <ul> <li>Assegure-se de que a extremidade do cabo de áudio<br/>está bem inserida na porta do microfone boom nos<br/>seus headset e computador, respectivamente<br/>(se ligado através do cabo de áudio interior).</li> </ul> |
|                            | <ul> <li>Assegure-se de que o slider silenciados no cabo<br/>áudio interior não está silenciado.</li> </ul>                                                                                                    |
| Os headset                 | <ul> <li>Verifique se há algo a obstruir os headset</li> </ul>                                                                                                    |
| produzem um<br>som anormal | <ul> <li>Ajuste o nível de volume para cima e para baixo,<br/>verifique se o som anormal muda.</li> </ul>                                                                                                    |
|                            | <ul> <li>Assegure-se de que os headset estão dentro do<br/>intervalo (10 m) do adaptador wireless ou<br/>dispositivos móveis ligados. (Se estiver ligado<br/>através do adaptador wireless ou Bluetooth)</li> </ul>          |
|                            | <ul> <li>Assegure de que o cabo de áudio interior está<br/>totalmente inserido na porta de áudio do<br/>computador ou dos dispositivos móveis. (Se ligado<br/>através do cabo áudio)</li> </ul>                              |
|                            |                                                                                                    |

| Problemas                                         | Possíveis soluções                                                                                                    |
|---------------------------------------------------|----------------------------------------------------------------------------------------------------|
| Som desequilibrado<br>nos headset                 | <ul> <li>Verifique se o equilíbrio do volume do computador<br/>está corretamente definido.</li> </ul>                                                                 |
|                                                   | <ul> <li>Clique com o botão do lado direito no ícone dos<br/>headset.</li> </ul>                                                                                      |
|                                                   | <ul> <li>Selecione os dispositivos de reprodução.</li> </ul>                                                                                                    |
|                                                   | <ul> <li>Clique com o botão do lado direito nos dispositivos</li> </ul>                                                                                               |
|                                                   | de reprodução predefinidos e selecione                                                                                                    |
|                                                   | <b>Propriedades.</b> - Selecione <b>Níveis</b> , e clique <b>Equilíbrio</b> .<br>Assegure-se de que os valores L e R são iguais.                                      |
| As luzes dos<br>beadset pão                       | <ul> <li>Assegure-se de que os headset estão ligados.</li> </ul>                                                                                                    |
| acendem                                           | <ul> <li>Abra o Centro de Comando Alienware e assegure-<br/>se de que as luzes estão ligadas.</li> </ul>                                                              |
| O intervalo wireless                              | <ul> <li>Assegure-se de que o adaptador wireless ou</li> </ul>                                                                                                    |
| é demasiado curto                                 | dispositivos móveis ligados com o Bluetooth não                                                                                                    |
|                                                   | estão cobertos ou bloqueados por objetos de metal ou<br>eletrônicos.                                                                                                  |
|                                                   | <ul> <li>Tente conectar o adaptador wireless à porta USB<br/>na lateral do seu computador, ao invés da porta<br/>USB na parte posterior do seu computador.</li> </ul> |
|                                                   | <ul> <li>Certifique-se de que nenhum outro dispositivo USB<br/>esteja conectado ao lado do dongle sem fio.</li> </ul>                                                 |
| O microfone apanha<br>demasiado ruído de<br>fundo | <ul> <li>Assegure-se de que o microfone está posicionado<br/>perto da boca.</li> </ul>                                                                                |
|                                                   | <ul> <li>Abra o Centro de Comando Alienware e reduza o<br/>volume do microfone.</li> </ul>                                                                            |

| Problemas                                            | Possíveis soluções                                                                                                    |
|------------------------------------------------------|----------------------------------------------------------------------------------------------------|
| O silenciador do<br>microfone não<br>funciona quando | <ul> <li>Assegure-se de que a extremidade do cabo áudio<br/>está bem inserida na porta do microfone boom nos<br/>seus headset e computador respectivamente.</li> </ul>                                                 |
| cabo de áudio<br>interior                            | <ul> <li>Assegure-se de que o botão para silenciar o<br/>microfone no cabo de áudio interior está definido para<br/>SILENCIADOR DESLIGADO.</li> </ul>                                                                  |
|                                                      | <ul> <li>Assegure-se de que a extremidade do cabo áudio<br/>com 5 polos está inserida na porta dos headset e de<br/>que a extremidade com 4 polos está inserida no seu<br/>computador ou dispositivo móvel.</li> </ul> |
|                                                      | <ul> <li>Assegure-se de que o botão para silenciar o microfone<br/>no cabo de áudio interior está definida para<br/>SILENCIADOR DESLIGADO.</li> </ul>                                                                  |
| O contro do                                          | • Accordura do que os boodost estão lizados o do                                                                                                    |

O centro de comando Alienware não reconhece os headset  Assegure-se de que os headset estão ligados e de que os headset estão conectados ao computador através do cabo USB, adaptador wireless ou emparelhamento Bluetooth.

• Volte a conectar o adaptador wireless, emparelhe os headset utilizando o Bluetooth ou reinicie o Centro de Comenda Alienware.

### Especificações

| Especificações                       | Valor                                                                                                    |
|--------------------------------------|----------------------------------------------------------------------------------------------------|
| Peso dos headset                     | 300 g                                                                                                    |
| Dimensões dos headset                | Comprimento: 174,15 mm (6,86 polegadas)<br>Largura: 101,04 mm (3,98 polegadas)<br>Altura: 209,73 mm (8,26 polegadas) |
| Microfones                           | Redução do ruído do microfone                                                                                        |
| Coluna                               | 40 mm Coluna PureSound Dinâmica (Hi-Fi)                                                                              |
| Potência máxima de entrada da coluna | 50 mW                                                                                                    |
| Intervalo de frequência da coluna    | 20Hz – 40kHz                                                                                                    |
| Temperatura de funcionamento         | 5°C a 40°C (41°F a 104°F)                                                                                            |
| Temperatura de armazenamento         | -5°C a 45°C (23°F a 113°F)                                                                                           |
| Umidade de funcionamento             | 5% a 90% de umidade relativa                                                                                         |

### Informação sobre a garantia

### Garantia limitada e políticas de devolução

Os Headset Gaming Wireless Tri-Mode Alienware AW920H têm uma garantia limitada de hardware de 2 anos. Se adquiridos em conjunto com um computador Dell, estes seguirão o sistema de garantia.

### Para clientes dos EUA:

Esta compra e a sua utilização deste produto estão sujeitos ao acordo do consumidor final da Dell, o qual pode encontrar em **https://www.dell.com/terms.** Este documento contém uma cláusula de arbitragem vinculatória.

### Para clientes europeus, do Médio-oriente e africanos:

Os produtos da marca Dell que são vendidos e utilizados estão sujeitos aos direitos legais nacionais do consumidor, aos termos de qualquer acordo de venda de revendedor que tenha contratado (que aplicar-se-ão entre si e o revendedor)) e aos termos do contrato do utilizador final da Dell.

A Dell também pode fornecer garantia adicional do hardware – os detalhes integrais do contrato de utilizador final da Dell e os termos da garantia podem ser encontrados indo a **https://www.dell.com**, selecionando o seu país da lista no final da página inicial e, de seguida, clicando no link "termos e condições" para os termos do utilizador final ou no link "apoio" para os termos da garantia.

### Para clientes não residentes nos EUA:

Os produtos da marca Dell que são vendidos e utilizados estão sujeitos aos direitos legais nacionais do consumidor, aos termos de qualquer acordo de venda de revendedor que tenha contratado (que aplicar-se-ão entre si e o revendedor)) e aos termos do contrato do utilizador final da Dell. A Dell também pode fornecer garantia adicional do hardware – encontra todos os detalhes dos termos da garantia da Dell indo a: https://www.dell.com/terms, selecionando o seu país da lista no final da página inicial e, de seguida, clicando no link "termos e condições ou no link "apoio" para os termos da garantia.

### NOTA: a bolsa de transporte maleável não é coberta pela garantia.

### Informação de segurança

Antenha o volume a níveis ideais enquanto o utiliza. Não ouça em níveis de volume altos durante um período de tempo prolongado. A exposição prolongada a um volume alto pode provocar uma pressão sonora alta e pode provocar um risco de danos auditivos.